Thank you for purchasing "Hybrid Dynamic Trailer " project

This project file has been created using After Effects CS5.5

Editing The project:

///Editing the text.

Open Your After Effects software, load the project file.Open the Folder named >>>Edit Here<<< ,open the folder ::Text Here:: Inside you will see bunch of text comps.Let's say you want to edit the first text, for that open the text comp named : Text 01 : and now you are seeing a simple text layers.Please double click on desired text layer and re-type it.

///Adding your media :

Go back to your project panel and open :Media Here: folder.Now you can open the :Media 01: comp to add your fist video clip or picture.After you have the comp opened,inside you will see one layer that is a placeholder ,please delete this layer and put your media inside and also repeat this same process for the other media comps.To add your logo & tagline- open comp named Logo & tag line here""located in Text here folder.Make sure your logo is above blue guide lines so that the logo stays above the lens flares.

if you open the main comp you will find additional color presets+optinal letterbox.You may want to choose one of the color presets!

///And finaly when you're ready with your editing Go back to
project panel and open the main comp and then go to COMPOSITION>MAKE
A MOVIE (CTRL + M) and click Render.

Thank you :)

For any questions contact me ! :) I will see what I can do for you :)